## Instructivo Sistema de Jornadas de Investigación

Jornadas de Investigación Ingresá tus datos para iniciar sesión DNI Contraseña Ingresar Olvide mi Contraseña ¿Aún no tenes Usuario? Registrate

Link del sistema: https://www.fhcs.unp.edu.ar/sistemajornadas/

## 1-Pantalla inicial

Si ya cuenta con usuario registrado, ingrese su N° de DNI y contraseña generada, sino ingrese en "Aún no tenes Usuario? Registrate"

| Inscribirse a las Jorn | adas         |
|------------------------|--------------|
| Apellido               | <b>.</b>     |
| Nombre                 | <b>.</b>     |
| DNI                    | <b>L</b> E   |
| Email                  |              |
| Seleccionar Categoría  | $\checkmark$ |
| Contraseña             | <b>a</b>     |
| Repetir contraseña     | <b>A</b>     |
| Inscribirse            |              |
| a estoy inscripto!     |              |

2-Pantalla de registro

En esta pantalla debe completar con sus datos personales y una categoría de registro (Docente, Nodocente, Estudiante, Profesional externo, Graduado, Extranjero), una vez registrado inicie sesión desde la pantalla 1.

| 🧼 Jornadas Inv.                                                                                                    | =               | 🕞 Cerrar Sesión |
|----------------------------------------------------------------------------------------------------|-----------------|-----------------|
| Ormachea, Daniel                                                                                                    | Inscripciones   |                 |
| 😤 Inscripción                                                                                                    | ACTIVIDADES     | +               |
| Mis mesas temáticas                                                                                                    | MESAS TEMÁTICAS | +               |
| Mis actividades Control Control Cont |                 |                 |

## **3-Pantalla Inscripciones**

En esta pantalla puede realizar las inscripciones a las actividades y/o mesas temáticas de la jornada.

| Inscripciones                                                                                                    |                                                                                                    |
|----------------------------------------------------------------------------------------------------|----------------------------------------------------------------------------------------------------|
| ACTIVIDADES                                                                                                    | -                                                                                                    |
| Articulación en educación superior (Universidad- ISFD): problemas y tensiones de la práctica<br>pedagógica e institucional.   | Conversatorio - Saberes y prácticas docentes en torno a procesos de inclusión educativa: acerca de<br>una experiencia de taller con maestras/os de apoyo a la inclusión y docentes de aula de Comodoro<br>Rivadavia y Gobernador Costa. |
| Modalidad: Virtual Ubicación: -                                                                                               | · · ·                                                                                                    |
| Conversatorio sobre situación actual del pueblo mapuche y mapuche tehuelche en Argentina. +                                   | Cosmovisiones de los pueblos originarios, las ceremonias como espacios de re-creación y construcción de lazos identitarios.                                                                                                    |
| Dos Jornadas de Investigación en Ciencias Sociales. Experiencia de articulación entre el nivel secundario y el universitario. | Ecos del aula. Reconstrucción de una historia escolar. +                                                                                                    |
| MESAS TEMÁTICAS                                                                                                    |                                                                                                    |
| Abordajes interdisciplinarios en la deconstrucción de imaginarios sobre sociedades afroasiáticas. +                           | Aportes de las tecnologías de información geoespacial a estudios territoriales en Ciencias Sociales.<br>+                                                                                                    |
| Aportes interdisciplinarios para pensar la Libertad +                                                                         | Asia(s) y África(s) Contemporáneas, abordajes críticos desde la Historia y la Literatura. +                                                                                                    |
| Aspectos discursivos del avance de la ultraderecha en Argentina. +                                                            | Cambios, conflictos, continuidades y desafíos políticos en la Argentina y la escala Local desde Fines del siglo XX a la actualidad.                                                                                                    |
| Desafíos en la construcción de la interculturalidad crítica en el campo educativo y de salud.                                 | Desafíos y continuidades en el mundo laboral desde el Sur global. +                                                                                                    |

4-Pantalla inscripción a actividades y mesas temáticas

Educación y nuevas tecnologías

En esta pantalla puede ver todas las actividades y mesas temáticas disponibles, clickeando en el símbolo "+" de cada actividad o mesa puede ver información de la misma, y clickeando en el botón "Inscribirse" ya queda inscripto en la actividad o mesa.

+

Diversidad cultural, diálogos interculturales y territorio.

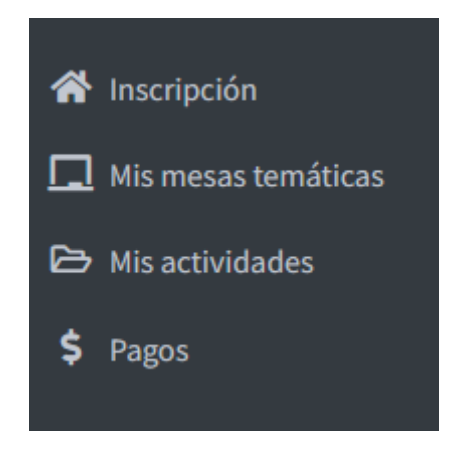

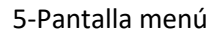

En el menú puede ingresar en "Mis actividades" para visualizar en que actividades se encuentra inscripto.

Si ingresa en "Mis mesas temáticas" puede visualizar en que mesas se encuentra inscripto. Pero en el caso que usted sea Expositor debe adjuntar el resumen extendido.

| Mesa N° 9<br>Título: Educación y nuevas tecnologías<br>Eje: Educación |                              |             |         |       |           |  |  |  |
|-----------------------------------------------------------------------|------------------------------|-------------|---------|-------|-----------|--|--|--|
| Subir Archive                                                         | 55                           |             |         |       |           |  |  |  |
| Descripción                                                           |                              |             |         |       |           |  |  |  |
| Descripción                                                           |                              |             |         |       |           |  |  |  |
| Archivo<br>Examinar                                                   | No se seleccionó un archivo. |             |         |       |           |  |  |  |
| Cargar                                                                |                              |             |         |       |           |  |  |  |
| Archivos subidos                                                      |                              |             |         |       |           |  |  |  |
| #                                                                     | Usuario                      | Descripción | Archivo | Fecha | Descargar |  |  |  |

6-Pantalla carga resumen extendido

Desde está pantalla **solamente los expositores** deben cargar el resumen extendido clickeando en el botón "Examinar" y en el campo "Descripción" pueden poner el nombre del resumen, luego deben presionar el botón "Cargar".